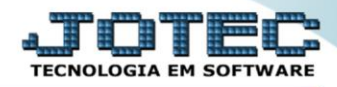

## NOTA FISCAL COMPLEMENTAR DE VALORES FMEMICOVL

**Explicação:** Quando é emitida uma Nota Fiscal Eletrônica e é verificado após sua emissão que faltam valores, de impostos, o sistema disponibiliza a Nota Fiscal Complemento de valores – Nesta rotina o sistema listara todos os produtos da Nota Fiscal, possibilitando alterar o valor total de cada item ("quantidade" x "valor unitário"), com a emissão de um novo arquivo XML complementar e opção de transmissão do complemento (um novo pedido complementar é criado automaticamente). Permite também adicionar uma mensagem nesta Nota Fiscal Complementar.

## Nota Fiscal Complementar de Valores

> Para realizar essa emissão, acesse o módulo: Faturamento.

| 🍓 Menu Geral - JOTEC - 0000107.50 - 1252 - Mozilla Firefox              | - N             |                  |                            |                     |                                                                              |
|-------------------------------------------------------------------------|-----------------|------------------|----------------------------|---------------------|------------------------------------------------------------------------------|
| ( 172.16.1.28/cgi-bin/jotec.exe                                         |                 |                  |                            |                     |                                                                              |
|                                                                         |                 |                  |                            |                     |                                                                              |
| Sistemas<br>Faturamento O<br>Serviços O                                 | Faturamento     | Serviços         | CRM - SAC                  | Telemarketing       | Acesso Rápido     Bancos     Lançamentos                                     |
| CRM - SAC C<br>Telemarketing C<br>EDI C<br>Mala Direta C                | EDI             | Mala Direta      | PDV                        | Estoque             | Confirmação de depósito<br>Auditoria do sistema<br>Compras<br>Requisição     |
| PDV O<br>Estoque O<br>Compras O<br>FIDR O                               | Compras         | ELPR             | Produção                   | Gerenc. de projetos | E Cotação<br>Empresa                                                         |
| Produção O<br>Gerenc. de projetos O<br>Contas a Pagar O                 | Contas a Pagar  | Contas a Receber | Bancos                     | Fluxo de Caixa      | Contas a Receber Duplicatas Faturamento Cliente                              |
| Contas a Receber C<br>Bancos C<br>Fluxo de Caixa C<br>Centro de Custo C | Centro de Custo | Exportador       | Gestor                     | Importador          | Gera NF-E<br>Endereços de cobrança e entrega<br>Pedido<br>Forma de papamento |
| Exportador 0<br>Gestor 0<br>Importador 0<br>Auditor 0                   | Auditor         | Filiais          | Estatísticas &<br>Gráficos | Fiscal              | Empresa<br>Serviço<br>Fiscal                                                 |
| SUPORTE JOTEC                                                           |                 | TESTE03          | 13/07/2017                 | MATRIZ (LUCRO REAL) | Sair                                                                         |

Em seguida, acesse: Atualização > Gera NF Complementar.

| 🥹 Menu do Faturamento - JOTEC - jtfmme01 - 0000056.50 -                                                                                                    | Mozilla Firefox                                                                           | 1000                                                                                                    |                                   |                                      |                                                                                                    | 100 M                                                                         |                                       |
|----------------------------------------------------------------------------------------------------|-------------------------------------------------------------------------------------------|----------------------------------------------------------------------------------------------------|-----------------------------------|--------------------------------------|----------------------------------------------------------------------------------------------------|-------------------------------------------------------------------------------|---------------------------------------|
| 172.161.28/cgi-bin/jtfmme01.exe?PROGsjtfmue01 Sistemas                                                                                                    | <u>A</u> rquivo Atual                                                                     | zação <u>C</u> onsulta                                                                                                    | R <u>e</u> latório                | Estatisticas vendas                  | Geradores                                                                                                    |                                                                               | TECNOLOGIA EM SOFTWARE<br>FATURAMENTO |
| Serviços     O       CRM - SAC     O       Telemarketing     O       EDI     O       Mala Direta     O       PDV     O       Estoque     O       Compras     O | Gera<br>Gera pedid<br>Gera pedid<br>Gera atuali<br>Gera NF-E<br>Gera etinur<br>Gera NF co | Gera     Diversos       Gera pedidos     Atualizacao de pedido       Gera pedido a partir do item     Aferição de peso       Gera atualiza cliente x produto     Atualiza estoque reserva       Gera NF-E     Cancelamento e exclusão de notas fiscais       Condensa duplicatas     Verificação de pedido |                                   |                                      | Aferição de cargas únicas<br>Libera vendas com cartão<br>Visualiza XML<br>EDI<br>EXCIUSÕES<br>Exclusõe pedido período |                                                                               |                                       |
| <ul> <li>Suporte eletrônico</li> <li>Treinamento</li> <li>Melhorando sua empresa</li> </ul>                                                                    |                                                                                           | L-Clie<br>P-Pe<br>N-Nota<br>V-Altera                                                                                                    | entes<br>dido<br>Fiscal<br>pedido | M-Emi<br>I-Emite<br>O-Cond<br>U-Cons | te pedido<br>e duplicata<br>ensa Dupl.<br>sulta Nota                                                                  | Q-Estoque reserva<br>D-Produto p/client<br>X-Extrato pedido<br>F-Menu Inicial |                                       |
| SUPORTE JOTEC                                                                                                    |                                                                                           |                                                                                                    |                                   | 13/07/2017                           | MATRIZ (L                                                                                                    | UCRO REAL)                                                                    |                                       |

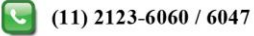

> Na tela que será aberta informe o *numero da nota* a ser complementada e clique no *binóculo*:

| (j* 172.16.1.28/cgi-bin/jtfmae37.exe        |          |
|---------------------------------------------|----------|
| n an an an an an an an an an an an an an    | <u>^</u> |
|                                             |          |
|                                             |          |
| Nº fiscal 000002 Série Emissão Nº ped.      |          |
| Cliente                                     |          |
| Chave NF-e Protocolo                        |          |
| Natureza de operação COMPLEMENTO DE VALORES |          |

Selectione a *flag* (1)Complemento de valores, o(s) (2) Produto(s), o(s) (3) Valor(s) a ser complementado e clique em (4) Cálculo.

| 🥑 Gera NF complementar - JOTEC - JTFMAE37 - 0000029.50 - Mozilla Firefox |                                   |                                                            |   |  |  |  |  |  |
|--------------------------------------------------------------------------|-----------------------------------|------------------------------------------------------------|---|--|--|--|--|--|
| (j <sup>*</sup> ) 172.16.1.28/cgi-bin/jtfmae37.exe                       |                                   |                                                            |   |  |  |  |  |  |
| 🗋 🎮 🗘 🖒 🗐                                                                |                                   |                                                            |   |  |  |  |  |  |
|                                                                          |                                   |                                                            |   |  |  |  |  |  |
| 4 <u>C-Calculo</u> <u>G-Grava</u> <u>N-Gera Ne</u>                       |                                   |                                                            |   |  |  |  |  |  |
|                                                                          | Nº fiscal                         | 000002 Série 001 Emissão (11/08/2016 Nº ped. 0000004/01    |   |  |  |  |  |  |
|                                                                          | Cliente                           | 000001 NF-E EMITIDA EM AMBIENTE DE HOMOLOGACAO - SE        | E |  |  |  |  |  |
| A correção de valores                                                    | Chave NF-e                        | 35160869080661000170550010000000 Protocolo 135160005331407 |   |  |  |  |  |  |
| poderá ser feita                                                         | Natureza de operação              | 5101 COMPLEMENTO DE VALORES                                |   |  |  |  |  |  |
| também com base em                                                       | — Tipo ———                        | Valores                                                    |   |  |  |  |  |  |
| um percentual, para<br>isso deve ser utilizado                           | <ul> <li>Complemento d</li> </ul> | le impostos Ocomplemento de valores 1 Total IPI 0,00       |   |  |  |  |  |  |
| o campo: Índice de                                                       |                                   | Total ICMS 0,00                                            |   |  |  |  |  |  |
| correcão                                                                 | Índice de correção                | Nota fiscal complementar referente a nota fiscal 000002    |   |  |  |  |  |  |
|                                                                          | Incluir mensagens para que saiam  |                                                            |   |  |  |  |  |  |
|                                                                          | Mensagem                          | na nota fiscal, se necessário.                             |   |  |  |  |  |  |
|                                                                          |                                   |                                                            | _ |  |  |  |  |  |
| Total Compl.                                                             |                                   |                                                            |   |  |  |  |  |  |
| PR001RV                                                                  |                                   | 100,00 10,00                                               | - |  |  |  |  |  |

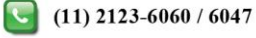

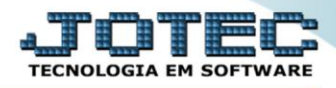

Depois disso, basta conferir os valores totais, clicar em (4) Grava, para que seja gerado o pedido referente ao complemento. Para gerar a nota fiscal clique em (5) Gera NF-e.

| 🕘 Gera NF complementar - JOTEC - JTFMAE37 - 0000029.50 - Mozilla Firefox |                                                                                                    |                  |                     |                  |           |       |   |
|--------------------------------------------------------------------------|----------------------------------------------------------------------------------------------------|------------------|---------------------|------------------|-----------|-------|---|
| (i) 172.16.1.28/cgi-bin/jtfmae37.exe                                     |                                                                                                    |                  |                     |                  |           |       |   |
|                                                                          |                                                                                                    |                  | -> <b></b>          |                  |           |       | Â |
| <u>C-Cálculo</u> <u>G-Grava</u> <u>N-Gera NF-e</u>                       | 000002 Série 00                                                                                                    | 1 Emissão        | (11/08/2016 N       | 9 ped 0000004/01 |           |       |   |
| Cliente                                                                  | 000001 NF-E EMITI                                                                                                    | DA EM AMBIENTE D | DE HOMOLOGACAO - SE |                  |           |       | E |
| Chave NF-e                                                               | 35160869080661000170                                                                                                    | 550010000000     | Protocolo 1         | 35160005331407   |           |       |   |
| Natureza de operaçã                                                      | o (5101 COMPLEMEN                                                                                                    | NTO DE VALORES   |                     |                  |           |       |   |
| — Тіро ———                                                               |                                                                                                    |                  |                     | Valores —        |           |       |   |
| Complement                                                               | Complemento de impostos     Ocomplemento de valores     Total IPI     O,00                                                                           |                  |                     |                  |           |       |   |
|                                                                          | Total ICMS 1,80<br>Total ICMS Subst Trib. 0.00                                                                                                    |                  |                     |                  |           |       |   |
| Indice de correção                                                       | Índice de correção Nota fiscal complementar referente a nota fiscal 000002<br>Nota fiscal complementar referente a nota fiscal 000002<br>Total 10,00 |                  |                     |                  |           |       |   |
| Mensagem                                                                 |                                                                                                    |                  |                     |                  |           |       |   |
|                                                                          |                                                                                                    |                  |                     |                  |           |       |   |
| Produto                                                                  |                                                                                                    |                  | Total               |                  | Total Com | pl.   |   |
| PR001RV                                                                  |                                                                                                    |                  |                     | 100,00           |           | 10,00 | Ŧ |

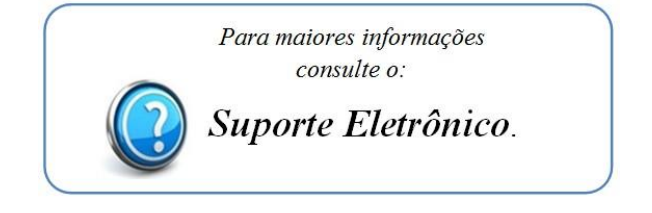

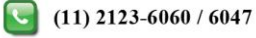